# ISE 2.0 configureren en AnyConnect 4.2 versleutelen met bittere kluis

## Inhoud

Inleiding **Voorwaarden** Vereisten Gebruikte componenten Configureren **Netwerkdiagram** ASA **BitPoint op Windows 7** ISE Stap 1. Netwerkapparaat Stap 2. Postvoorwaarden en beleid Stap 3. Resources voor clientprovisioning en -beleid Stap 4. Vergunningsregels Verifiëren Stap 1. VPN-sessieinstelling Stap 2. Clientprovisioning Stap 3. Postcontrole en CoA Bugs Problemen oplossen Gerelateerde informatie

## Inleiding

Dit document beschrijft hoe de diskdeling van het eindpunt met het gebruik van Microsoft BitPluk moet worden versleuteld en hoe u Cisco Identity Services Engine (ISE) moet configureren om volledige toegang tot het netwerk te bieden, alleen wanneer de juiste encryptie is geconfigureerd. Cisco ISE versie 2.0 ondersteunt, samen met AnyConnect Secure Mobility Client 4.2, de positie voor diskencryptie.

## Voorwaarden

#### Vereisten

Cisco raadt kennis van de volgende onderwerpen aan:

- Configuratie van adaptieve security applicatie (ASA) CLI en Secure Socket Layer (SSL) VPN
- VPN-configuratie voor externe toegang op ASA
- ISE- en posterijen

#### Gebruikte componenten

De informatie in dit document is gebaseerd op deze softwareversies:

- Cisco ASA-softwarereleases 9.2.1 en hoger
- Microsoft Windows versie 7 met Cisco AnyConnect Secure Mobility Client versie 4.2 en hoger
- Cisco ISE, release 2.0 en hoger

De informatie in dit document is gebaseerd op de apparaten in een specifieke laboratoriumomgeving. Alle apparaten die in dit document worden beschreven, hadden een opgeschoonde (standaard)configuratie. Als uw netwerk levend is, zorg er dan voor dat u de mogelijke impact van om het even welke opdracht begrijpt.

## Configureren

#### Netwerkdiagram

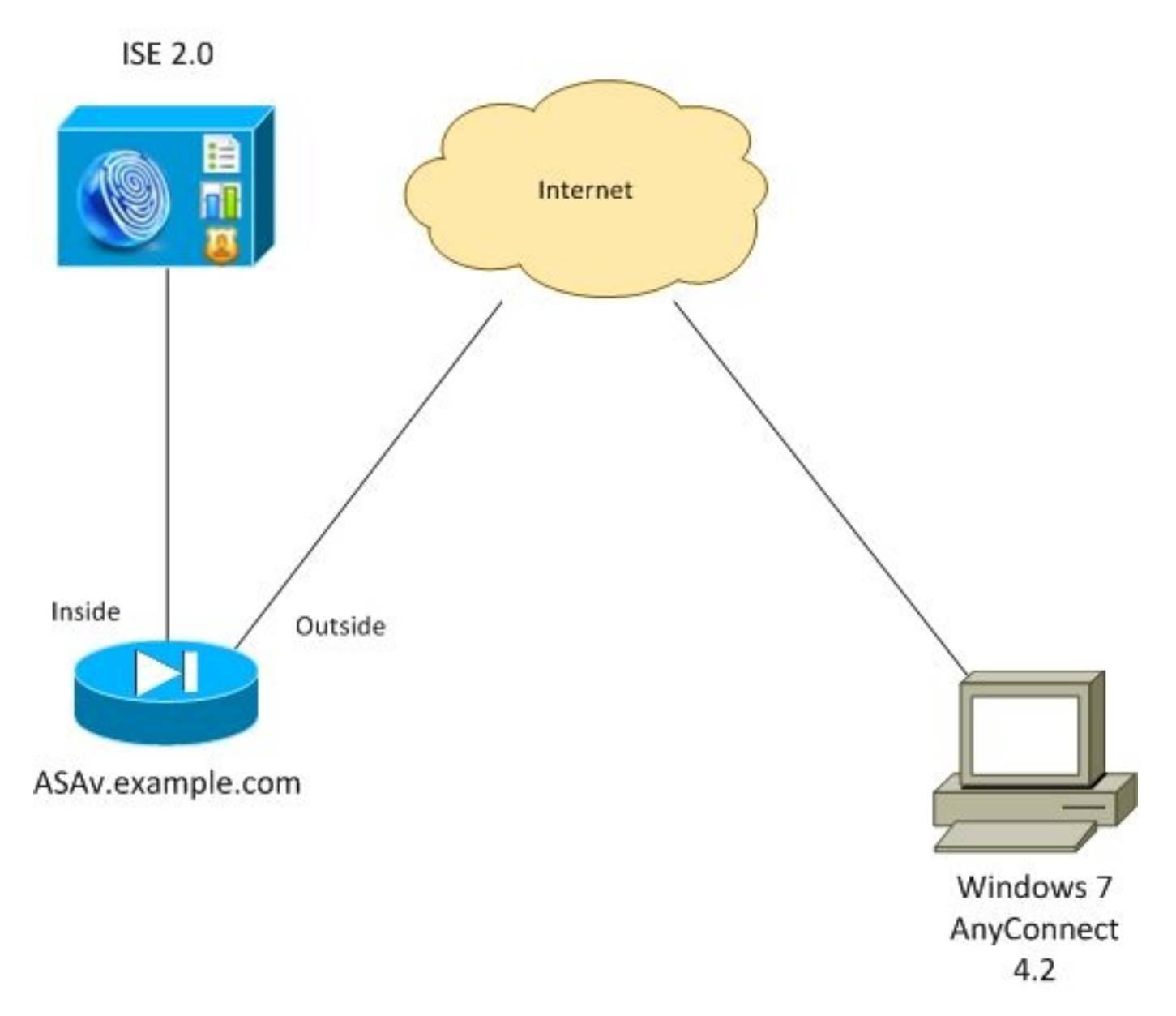

De stroom is als volgt:

• VPN-sessie gestart door AnyConnect-client is authentiek via ISE. De status van het eindpunt

is niet bekend, regel **ASA VPN onbekend** wordt geraakt en als resultaat hiervan wordt de sessie voor provisioning naar ISE omgeleid

- Gebruiker opent webbrowser, HTTP-verkeer wordt door ASA naar ISE omgeleid. ISE duwt de nieuwste versie van AnyConnect samen met de opstelling en module voor overeenstemming naar het eindpunt
- Zodra de posteringsmodule is uitgevoerd, controleert het of de verdeling E: volledig versleuteld met BitPluk. Zo ja, dan wordt het rapport naar ISE gestuurd, dat Radius Change of Authorisation (CoA) zonder enige ACL (volledige toegang) in werking stelt
- VPN-sessie over ASA wordt bijgewerkt, ACL-omleiding wordt verwijderd en volledige toegang voor de sessie

De zitting van VPN wordt als voorbeeld gepresenteerd. De postfunctie werkt ook goed voor andere typen toegang.

#### ASA

Het wordt ingesteld vanaf een externe SSL VPN-toegang met behulp van ISE als AAA-server (Verificatie, autorisatie en accounting). Radius CoA moet samen met REDIRECT ACL worden geconfigureerd:

```
aaa-server ISE20 protocol radius
authorize-only
interim-accounting-update periodic 1
dynamic-authorization
aaa-server ISE20 (inside) host 10.48.17.235
key cisco
tunnel-group TAC type remote-access
tunnel-group TAC general-attributes
address-pool POOL
authentication-server-group ISE20
accounting-server-group ISE20
default-group-policy AllProtocols
tunnel-group TAC webvpn-attributes
group-alias TAC enable
group-policy AllProtocols internal
group-policy AllProtocols attributes
vpn-tunnel-protocol ikev1 ikev2 ssl-client ssl-clientless
webypn
enable outside
anyconnect image disk0:/anyconnect-win-4.2.00096-k9.pkg 1
anvconnect enable
tunnel-group-list enable
error-recovery disable
access-list REDIRECT extended deny udp any any eq domain
access-list REDIRECT extended deny ip any host 10.48.17.235
access-list REDIRECT extended deny icmp any any
access-list REDIRECT extended permit tcp any any eq www
ip local pool POOL 172.16.31.10-172.16.31.20 mask 255.255.255.0
Zie voor meer informatie:
```

#### **BitPoint op Windows 7**

Navigatie naar **Control Panel > System and Security > BitPoint Drive-encryptie**, schakelt E in: partitieencryptie. Bescherm het met een wachtwoord (PIN), zoals in de afbeelding weergegeven.

| 🎭 BitLo | ocker Drive Encryption  |
|---------|-------------------------|
|         | Encrypting              |
|         | Drive E: 0.1% Completed |
|         |                         |
|         | Close                   |

Nadat het is versleuteld kunt u het wachtwoord monteren (met het wachtwoord) en ervoor zorgen dat het toegankelijk is zoals in de afbeelding.

| Compute                                                                                                    | er 🕨 👻 🗲 Search Computer                                                                                                    |     | م |
|----------------------------------------------------------------------------------------------------|----------------------------------------------------------------------------------------------------|-----|---|
| Organize 🔻 🛛 AutoPlay                                                                                         | Properties System properties Uninstall or change a program      »                                                                                                    |     |   |
| <ul> <li>★ Favorites</li> <li>■ Desktop</li> <li>▶ Downloads</li> <li>™ Recent Places</li> </ul>              | Hard Disk Drives (2)     Local Disk (C:)     25,3 GB free of 40,4 GB     Local Disk (E:)                                                                                                    |     |   |
| <ul> <li>➢ Libraries</li> <li>➢ Documents</li> <li>➢ Music</li> <li>➢ Pictures</li> <li>☑ Videos ≡</li> </ul> | Image: State of the state of the state |     |   |
| Homegroup<br>Computer<br>Local Disk (C:)<br>Local Disk (E:)<br>data (\\192.168.1)                             | <ul> <li>Show password characters as I type them</li> <li>Automatically unlock on this computer from now on<br/>I forgot my password</li> </ul>                                                                                                    |     |   |
| Network     ADMIN-KOMPU     VROXSVR     Local Disk (E:)     Local Disk                                        | Why do I have to unlock the drive?                                                                                                    | cel |   |

Raadpleeg de documentatie bij Microsoft voor meer informatie:

Stap 1000-encryptie voor Windows-bit-luis

#### ISE

#### Stap 1. Netwerkapparaat

Navigeer naar **Beheer > Netwerkbronnen > Netwerkapparaten**, voeg **ASA toe met apparaattype = ASA**. Dit wordt gebruikt als voorwaarde in de vergunningsregels, maar is niet verplicht (er kunnen andere soorten voorwaarden worden gebruikt).

Indien van toepassing, bestaat de Netwerkapparaatgroep niet. Om te creëren, navigeer naar **Beheer > Netwerkbronnen > Netwerkapparaatgroepen**.

#### Stap 2. Postvoorwaarden en beleid

Zorg ervoor dat de posteringsomstandigheden worden bijgewerkt: Navigeer naar Administratie > Systeem > Instellingen > Posture > Update nu.

Navigeer naar **beleid > Beleidselementen > Voorwaarden > Posture > Disc Encryption Condition**, voeg een nieuwe voorwaarde toe zoals in de afbeelding.

| diada<br>cisco | Identity    | Services Engir   | ne       | Home                | <ul> <li>Operation</li> </ul> | ns 👻 Policy  |            | Guest Access | Administration        | ▶ Work Centers                              |
|----------------|-------------|------------------|----------|---------------------|-------------------------------|--------------|------------|--------------|-----------------------|---------------------------------------------|
| Auth           | entication  | Authorization    | Profilin | g Post              | ure Client F                  | Provisioning | ▼ Pol      | icy Elements |                       |                                             |
| Dictio         | onaries     | Conditions       | Results  |                     |                               |              |            |              |                       |                                             |
|                |             |                  | G        |                     |                               |              |            |              |                       |                                             |
| In Auth        | entication  |                  |          | Disk-Encr<br>Disk E | yption Condition<br>ncryption | Condition    | cer        |              |                       |                                             |
| Authorization  |             |                  |          |                     | * Name                        | bitlocker    |            |              |                       |                                             |
| Profilin       | ig          |                  |          |                     | Description                   |              |            |              |                       |                                             |
| - Post         | ure         |                  |          | * Opera             | ting System                   | Windows All  | ÷          | ]            |                       |                                             |
| File           | Condition   |                  |          | * Ve                | endor Name                    | Microsoft Co | rp.        | Ŧ            |                       |                                             |
| Reg            | gistry Cond | ition            |          | ▼ Proc              | lucts for Sel                 | ected Vendor |            |              |                       |                                             |
| App            | lication Co | ondition         |          | Pr                  | oduct Name                    |              | •          | Version      | Encryption State Chec | k Minimum Compliant Module Supp             |
| Ser            | vice Condi  | tion             |          | Bi                  | Locker Drive                  | Encryption   |            | 10.x         | YES                   | 3.6.10146.2                                 |
| Cor            | npound Co   | ondition         |          | V Br                | Locker Drive                  | Encryption   |            | 6.X          | YES                   | 3.6.10146.2                                 |
| AV             | Compound    | Condition        |          |                     |                               |              |            |              |                       |                                             |
| AS             | Compound    | I Condition      |          |                     |                               |              |            |              |                       |                                             |
| Dic            | tionary Sim | ple Condition    |          |                     |                               |              |            |              |                       |                                             |
| Dic            | tionary Cor | npound Condition | ı        |                     |                               |              |            |              |                       |                                             |
| Pat            | ch Manage   | ment Condition   |          |                     |                               |              |            |              |                       |                                             |
| Dis            | k Encryptio | n Condition      |          |                     |                               |              |            |              |                       |                                             |
| In Gues        | st          |                  |          |                     |                               |              |            |              |                       |                                             |
| + Com          | mon         |                  |          |                     |                               |              |            |              |                       |                                             |
|                |             |                  |          | Encry               | ption State (j)               |              |            |              |                       |                                             |
|                |             |                  |          | <b>H</b>            |                               | 1            | <b>E</b> . |              | in Fully Franciski (  |                                             |
|                |             |                  |          | Elocat              | ion. Specific                 | Locatio 🍷    | E:         |              | is Fully Encrypted C  | A Pending Encryption OK Partially Encrypted |

Deze conditie controleert of Bitmelding voor Windows 7 is geïnstalleerd en of E: de scheiding is

volledig versleuteld.

Opmerking: BitHub is een encryptie van het diskniveau en het steunt geen Specifieke Plaats met het argument, slechts de schijfbrief.

Navigeer naar **Beleidselementen > Resultaten > Posture > Vereisten** om een nieuw vereiste te creëren dat de conditie zoals in de afbeelding gebruikt.

| dentity Services Engine                                                             | Home    Operations   Policy | Guest Access     Administration | Work Centers           |                                 |  |  |  |  |  |  |  |
|-------------------------------------------------------------------------------------|-----------------------------|---------------------------------|------------------------|---------------------------------|--|--|--|--|--|--|--|
| Authentication Authorization Profiling Posture Client Provisioning  Policy Elements |                             |                                 |                        |                                 |  |  |  |  |  |  |  |
| Dictionaries Conditions Results                                                     |                             |                                 |                        |                                 |  |  |  |  |  |  |  |
| 0                                                                                   |                             |                                 |                        |                                 |  |  |  |  |  |  |  |
| Authentication                                                                      | Requirements                |                                 |                        |                                 |  |  |  |  |  |  |  |
|                                                                                     | Name                        | Operating Systems               | Conditions             | Remediation Actions             |  |  |  |  |  |  |  |
| Authorization                                                                       | Bitlocker                   | for Windows All                 | met if bitlocker       | else Message Text Only          |  |  |  |  |  |  |  |
| Profiling                                                                           | Any_AV_Definition_Mac       | for Mac OSX                     | met if ANY_av_mac_def  | else AnyAVDefRemediationM<br>ac |  |  |  |  |  |  |  |
| ▼ Posture                                                                           | Any_AS_Definition_Win_copy  | for Windows All                 | met if ANY_as_win_def  | else AnyASDefRemediationWi<br>n |  |  |  |  |  |  |  |
|                                                                                     | Any_AV_Installation_Win     | for Windows All                 | met if ANY_av_win_inst | else Message Text Only          |  |  |  |  |  |  |  |
| <ul> <li>Remediation Actions</li> </ul>                                             | Any_AV_Definition_Win       | for Windows All                 | met if ANY_av_win_def  | else AnyAVDefRemediationWi      |  |  |  |  |  |  |  |
| Requirements                                                                        |                             |                                 |                        |                                 |  |  |  |  |  |  |  |

Navigeren in **Policy > Posture**, voeg een voorwaarde voor alle Windows toe om het vereiste te gebruiken zoals in de afbeelding wordt weergegeven.

| cisco Identit                                                                                                    | y Services Engin | е но      | me ▶(   | Operations  | ▼ Policy   | Guest Access    | <ul> <li>Administration</li> </ul> | Work Centers     |      |              |  |
|----------------------------------------------------------------------------------------------------|------------------|-----------|---------|-------------|------------|-----------------|------------------------------------|------------------|------|--------------|--|
| Authentication                                                                                                    | Authorization    | Profiling | Posture | Client Prov | isioning 🕨 | Policy Elements |                                    |                  |      |              |  |
| Posture Policy<br>Define the Posture Policy by configuring rules based on operating system and/or other conditions. |                  |           |         |             |            |                 |                                    |                  |      |              |  |
| *                                                                                                    |                  |           |         |             |            |                 |                                    |                  |      |              |  |
| Status                                                                                                    | Rule Name        |           |         | Identi      | ty Groups  | Operating       | Systems (                          | Other Conditions |      | Requirements |  |
|                                                                                                    | Bitlocker        |           |         | If Any      |            | and Windows     | All                                |                  | then | Bitlocker    |  |

Stap 3. Resources voor clientprovisioning en -beleid

Resources

Navigeer naar **Policy > Policy Elementen > Client Provisioning > Resources**, **download** van Cisco.com en handmatig uploaden van **AnyConnect 4.2-pakket** zoals in de afbeelding getoond.

| / Edit + Add - Duplicate XDelete              |                           |                |                     |                                  |
|-----------------------------------------------|---------------------------|----------------|---------------------|----------------------------------|
| Name                                          | Туре                      | Version        | Last Update         | Description                      |
| MacOsXSPWizard 1.0.0.36                       | MacOsXSPWizard            | 1.0.0.36       | 2015/10/08 09:24:15 | ISE 2.0 Supplicant Provisioning  |
| WinSPWizard 1.0.0.43                          | WinSPWizard               | 1.0.0.43       | 2015/10/29 17:15:02 | Supplicant Provisioning Wizard f |
| ComplianceModule 3.6.10231.2                  | ComplianceModule          | 3.6.10231.2    | 2015/11/06 17:49:36 | NACAgent ComplianceModule        |
| AnyConnectDesktopWindows 4.2.96.0             | AnyConnectDesktopWindows  | 4.2.96.0       | 2015/11/14 12:24:47 | AnyConnect Secure Mobility Cli   |
| AnyConnectComplianceModuleWindows 3.6.10231.2 | AnyConnectComplianceMo    | 3.6.10231.2    | 2015/11/06 17:50:14 | AnyConnect Windows Complian      |
| AnyConnectPosture                             | AnyConnectProfile         | Not Applicable | 2015/11/14 12:26:16 |                                  |
| Cisco-ISE-NSP                                 | Native Supplicant Profile | Not Applicable | 2015/10/29 22:10:20 | Pre-configured Native Supplica   |
| AnyConnect Configuration                      | AnyConnectConfig          | Not Applicable | 2015/11/14 12:26:42 |                                  |
| WinSPWizard 1.0.0.46                          | WinSPWizard               | 1.0.0.46       | 2015/10/08 09:24:16 | ISE 2.0 Supplicant Provisioning  |

Navigeren in Add > NAC Agent of AnyConnect Posture Profile, maakt AnyConnect Posture-profiel (naam: AnyConnectPosture) met standaardinstellingen.

Navigeren in op Add > AnyConnect Configuration, voegt AnyConnect-profiel toe (naam: AnyConnect Configuration) zoals in de afbeelding weergegeven.

| alialia<br>cisco | Identity   | Services Engir | ne Hor    | ne 🕨       | Operations     | ▼Polic;   | y Guest Access        | <ul> <li>Administration</li> </ul> | ♦ Work Centers                        |
|------------------|------------|----------------|-----------|------------|----------------|-----------|-----------------------|------------------------------------|---------------------------------------|
| Authe            | ntication  | Authorization  | Profiling | Posture    | Client Prov    | risioning | ✓ Policy Elements     |                                    |                                       |
| Dictio           | naries     | Conditions     | Results   |            |                |           |                       |                                    |                                       |
|                  |            |                | G         |            |                |           |                       |                                    |                                       |
| Authe            | entication |                | Any       | Connect Co | onfiguration > | AnyConn   | ect Configuration     |                                    |                                       |
| ▶ Author         | orization  |                |           |            |                | * Selec   | t AnyConnect Package  | : AnyConnectDeskto                 | pWindows 4.2.96.0 -                   |
| Profil           | ing        |                |           |            |                |           | * Configuration Name  | AnyConnect Config                  | uration                               |
| ▶ Postu          | ire        |                |           |            |                |           | Description           | 1:                                 |                                       |
| - Client         | t Provisio | ning           |           |            |                |           | Descriptio            | nValue                             |                                       |
|                  |            |                |           |            |                |           | * Compliance Modul    | e AnyConnectCompli                 | anceModuleWindows 3.6.1-              |
| Reso             | ources     |                |           |            |                |           |                       |                                    |                                       |
|                  |            |                | Ang       | yConnect   | Module Sele    | ction     |                       |                                    |                                       |
|                  |            |                |           |            |                |           | ISE Postur<br>VPI     | e⊻<br>N√                           |                                       |
|                  |            |                |           |            |                | Ne        | etwork Access Manage  |                                    |                                       |
|                  |            |                |           |            |                |           | Web Securit           | y                                  |                                       |
|                  |            |                |           |            |                |           | ASA Postur            | e                                  |                                       |
|                  |            |                |           |            |                |           | Network Visibilit     | у <mark>—</mark>                   |                                       |
|                  |            |                |           |            |                | Diagoo    | Start Before Logo     | n                                  |                                       |
|                  |            |                |           |            |                | Diagno    | suc and reporting for |                                    |                                       |
|                  |            |                | Pro       | file Selec | tion           |           |                       |                                    |                                       |
|                  |            |                |           |            |                |           | * ISE Posture         | e AnyConnectPosture                | e •                                   |
|                  |            |                |           |            |                |           |                       | N                                  | *                                     |
|                  |            |                |           |            |                | Ne        | etwork Access Manage  | u<br>V                             | •<br>_                                |
|                  |            |                |           |            |                |           | AMP Enable            | у                                  | *                                     |
|                  |            |                |           |            |                |           | Network Visibilit     |                                    | · · · · · · · · · · · · · · · · · · · |
|                  |            |                |           |            |                |           | Customer Feedbac      | k                                  | *                                     |
|                  |            |                |           |            |                |           |                       |                                    |                                       |

Navigeer in op **Policy > Client Provisioning** en wijzig standaardbeleid voor Windows om geconfigureerd AnyConnect-profiel te gebruiken zoals in de afbeelding.

| alialia<br>cisco                                                                                                    | Identity | Services Engin  | ie Hoi      | me      | <ul> <li>Operations</li> </ul> | ▼Polic   | y Guest Access              | ▶ Ad | Iministration | ▸ Work Centers |      |                                                  |
|----------------------------------------------------------------------------------------------------|----------|-----------------|-------------|---------|--------------------------------|----------|-----------------------------|------|---------------|----------------|------|--------------------------------------------------|
| Authen                                                                                                    | tication | Authorization   | Profiling   | Posture | Client Prov                    | isioning | Policy Elements             |      |               |                |      |                                                  |
| Client Provisioning Policy<br>Define the Client Provisioning Policy to determine what users will receive upon login and user session initiation:<br>For Agent Configuration: version of agent, agent profile, agent compliance module, and/or agent customization package.<br>For Native Supplicant Configuration: wizard profile and/or wizard. Drag and drop rules to change the order. |          |                 |             |         |                                |          |                             |      |               |                |      |                                                  |
| -                                                                                                    | oouppile | ant conigurator | . mzara pro |         | in meana. Drag i               |          | aloo to onaligo tilo oradi. |      |               |                |      |                                                  |
|                                                                                                    |          | Rule Name       |             | I       | dentity Groups                 |          | Operating Systems           |      | Other Condit  | ons            |      | Results                                          |
| 1                                                                                                    | IC       | os              |             | lf /    | Any                            | and      | Apple iOS All               | and  | Condition(s)  |                | then | Cisco-ISE-NSP                                    |
|                                                                                                    | A        | ndroid          |             | lf /    | Any                            | and      | Android                     | and  | Condition(s)  |                | then | Cisco-ISE-NSP                                    |
|                                                                                                    | V        | /indows         |             | lf      | Any                            | and      | Windows All                 | and  | Condition(s)  |                | then | AnyConnect<br>Configuration                      |
|                                                                                                    | ✓ N      | AC OS           |             | lf 🥻    | Any                            | and      | Mac OSX                     | and  | Condition(s)  |                | then | MacOsXSPWizard<br>1.0.0.36 And Cisco-<br>ISE-NSP |

#### Stap 4. Vergunningsregels

Navigeren in **Policy > Policy Elementen > Resultaten > Vergunningsprofiel** toevoegen (naam:

**RedirectForPosture**) dat naar een standaard-clientprovisioningportal wordt doorgestuurd zoals in de afbeelding.

| dentity Services Engine           | Home ► Operations                | ▼Policy Guest Access                                                 | <ul> <li>Administration</li> </ul> | Work Centers |  |  |  |  |
|-----------------------------------|----------------------------------|----------------------------------------------------------------------|------------------------------------|--------------|--|--|--|--|
| Authentication Authorization Prot | filing Posture Client Prov       | visioning Policy Elements                                            |                                    |              |  |  |  |  |
| Dictionaries Conditions Resu      | ılts                             |                                                                      |                                    |              |  |  |  |  |
| 0                                 | Authorization Drofiles > Peri    | linestEerDecture                                                     |                                    |              |  |  |  |  |
| Authentication                    | Authorization Profiles > Red     | file                                                                 |                                    |              |  |  |  |  |
| - Authorization                   | * Name                           | RedirectForPosture                                                   | ]                                  |              |  |  |  |  |
| Authorization Profiles            | Description                      |                                                                      |                                    |              |  |  |  |  |
| Downloadable ACLs                 | * Access Type                    | ACCESS_ACCEPT                                                        |                                    |              |  |  |  |  |
| Profiling                         | Network Device Profile           | 🚓 Cisco 💌 🕀                                                          |                                    |              |  |  |  |  |
| Posture                           | Service Template                 |                                                                      |                                    |              |  |  |  |  |
| Client Provisioning               | Track Movement                   | . <i>i</i>                                                           |                                    |              |  |  |  |  |
|                                   |                                  |                                                                      |                                    |              |  |  |  |  |
|                                   |                                  |                                                                      |                                    |              |  |  |  |  |
|                                   | <ul> <li>Common Tasks</li> </ul> |                                                                      |                                    |              |  |  |  |  |
|                                   | Veb Redirection                  | Web Redirection (CWA, MDM, NSP, CPP)                                 |                                    |              |  |  |  |  |
|                                   | Client Provisioning              | Client Provisioning (Posture) Value Client Provisioning Portal Value |                                    |              |  |  |  |  |
|                                   | Static IP/Hos                    | t name/FQDN                                                          |                                    |              |  |  |  |  |

**REDIRECT** ACL wordt gedefinieerd op ASA.

Navigeren in **Policy > Authorization**, maak 3 autorisatieregels zoals in de afbeelding getoond.

| cisco                         | Identity                                                                                                    | Services Engine | е но      | me 🕨    | Operations                    | ▼ Policy                    | Guest Access                                 | Administration                   | Work Centers |                    |  |  |
|-------------------------------|----------------------------------------------------------------------------------------------------|-----------------|-----------|---------|-------------------------------|-----------------------------|----------------------------------------------|----------------------------------|--------------|--------------------|--|--|
| Authe                         | ntication                                                                                                    | Authorization   | Profiling | Posture | Client Prov                   | isioning                    | Policy Elements                              |                                  |              |                    |  |  |
| Autho<br>Define t<br>For Poli | Authorization Policy Define the Authorization Policy by configuring rules based on identity groups and/or other conditions. Drag and drop rules to change the order. For Policy Export go to Administration > System > Backup & Restore > Policy Export Page |                 |           |         |                               |                             |                                              |                                  |              |                    |  |  |
| First I                       | Matched                                                                                                    | Rule Applies    | *         |         |                               |                             |                                              |                                  |              |                    |  |  |
| ► Ex                          | ceptions                                                                                                    | (0)             |           |         |                               |                             |                                              |                                  |              |                    |  |  |
| Sta                           | ndard                                                                                                    |                 |           |         |                               |                             |                                              |                                  |              |                    |  |  |
|                               | Status                                                                                                    | Rule Name       |           |         | Cond                          | itions (identi              | ity groups and other co                      | nditions)                        | F            | Permissions        |  |  |
|                               | ~                                                                                                    | ASA VPN comp    | oliant    |         | if <mark>(</mark> DE)<br>Sess | /ICE:Device<br>sion:Posture | e Type EQUALS All Dev<br>Status EQUALS Comp  | ice Types#ASA AND<br>liant )     | then         | PermitAccess       |  |  |
|                               | ~                                                                                                    | ASA VPN unkno   | own       |         | if <mark>(</mark> DE)<br>Sess | /ICE:Device<br>sion:Posture | e Type EQUALS All Dev<br>Status EQUALS Unkno | ice Types#ASA AND<br>wm )        | then         | RedirectForPosture |  |  |
|                               | <b>~</b>                                                                                                    | ASA VPN non o   | ompliant  |         | if <mark>(</mark> DE)<br>Sess | /ICE:Device<br>sion:Posture | e Type EQUALS All Dev<br>Status EQUALS NonCo | rice Types#ASA AND<br>ompliant ) | then         | RedirectForPosture |  |  |

Als het eindpunt compatibel is, wordt volledige toegang verleend. Als de status onbekend of nietconform is, wordt de omleiding voor Clientprovisioning teruggegeven.

## Verifiëren

Gebruik dit gedeelte om te bevestigen dat de configuratie correct werkt.

#### Stap 1. VPN-sessieinstelling

Nadat de VPN-sessie is ingesteld, kan ASA een upgrade willen uitvoeren van AnyConnectmodules zoals in de afbeelding.

| 🕥 Cisco AnyCo | onnect Secure Mobility Client                         |           |
|---------------|-------------------------------------------------------|-----------|
|               | VPN:<br>Exiting. Upgrade in progress.<br>10.62.145.44 | ▼ Connect |
| <b>E</b>      | Network:<br>Connected (192.168.10.69)<br>wired        | × - ≡     |
| <b>Ö</b> (i)  |                                                       | altale    |

Op ISE wordt de laatste regel ingedrukt, zodat de toestemming **RedirectForPosture** wordt teruggegeven zoals in de afbeelding wordt getoond.

| cisco Identity S | ervices Engine                                                                            | Home     | <ul> <li>Operations</li> </ul>   | ▶ Policy                     | Guest Access    | Administration       | Work Centers           |                |                                 |  |  |  |
|------------------|-------------------------------------------------------------------------------------------|----------|----------------------------------|------------------------------|-----------------|----------------------|------------------------|----------------|---------------------------------|--|--|--|
| RADIUS Livelog   | TACACS Livelog                                                                            | Reports  | <ul> <li>Troubleshoot</li> </ul> | <ul> <li>Adaptive</li> </ul> | Network Control |                      |                        |                |                                 |  |  |  |
| М                | Misconfigured Supplicants (I) Misconfigured Network Devices (I) RADIUS Drops (I)<br>0 0 3 |          |                                  |                              |                 |                      |                        |                |                                 |  |  |  |
| 💼 Show Live Se   | 🖬 Show Live Sessions 🛛 🎉 Add or Remove Columns 👻 🏀 Refresh 💿 Reset Repeat Counts          |          |                                  |                              |                 |                      |                        |                |                                 |  |  |  |
| Time             | ▼ Status<br>All ▼ De                                                                      | et Repe  | at C                             | y (i) Er                     | ndpoint ID 🔅    | Authorization Policy | Authorization Profiles | Network Device | Event (1)                       |  |  |  |
| 2015-11-14 14:5  | 59:06 🔽                                                                                   | <u>o</u> |                                  | 10                           | .229.20.45      |                      | PermitAccess           | ASA            | Dynamic Authorization succeeded |  |  |  |
| 2015-11-14 14:5  | 59:04 🕦                                                                                   | Q        | 0 cisco                          | 08                           | :00:27:81:50:86 | Default >> ASA VP    | RedirectForPosture     |                | Session State is Postured       |  |  |  |
| 2015-11-14 14:5  | 58:22                                                                                     | 0        | cisco                            | 08                           | :00:27:81:50:86 | Default >> ASA VP    | RedirectForPosture     | ASA            | Authentication succeeded        |  |  |  |

Nadat ASA klaar is met het bouwen van de VPN-sessie, meldt het dat omleiding moet plaatsvinden:

ASAv# show vpn-sessiondb detail anyconnect

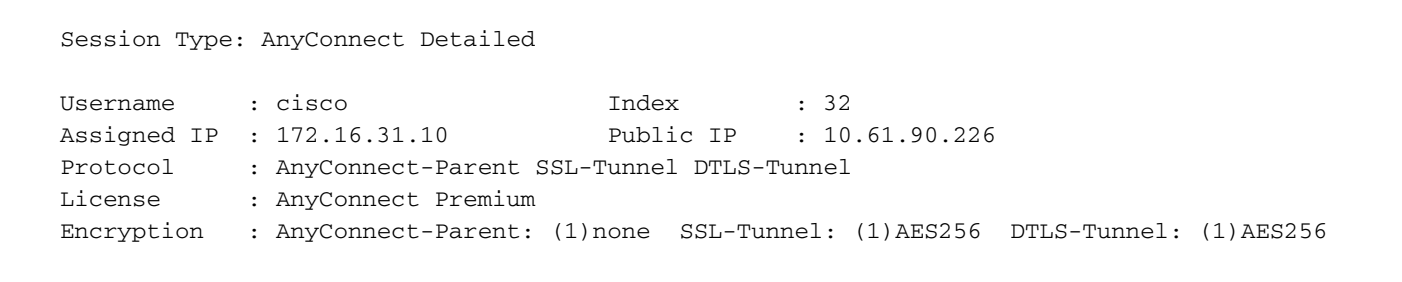

```
Hashing: AnyConnect-Parent: (1)noneSSL-Tunnel: (1)SHA384DTLS-Tunnel: (1)SHA1Bytes Tx: 53201Bytes Rx: 122712Pkts Tx: 134Pkts Rx: 557
Pkts Tx Drop : 0
                                      Pkts Rx Drop : 0
Group Policy : AllProtocols
                                     Tunnel Group : TAC
Login Time : 21:29:50 UTC Sat Nov 14 2015
             : 0h:56m:53s
Duration
Inactivity : 0h:00m:00s
                                      VLAN : none
VLAN Mapping : N/A
Audt Sess ID : c0a80101000200005647a7ce
Security Grp : none
<some output omitted for clarity>
ISE Posture:
  Redirect URL : https://mgarcarz-
ise20.example.com:8443/portal/gateway?sessionId=&portal=0d2ed780-6d90-11e5-978e-00505...
  Redirect ACL : REDIRECT
```

#### Stap 2. Clientprovisioning

In dat stadium wordt het internetverkeer van endpoints opnieuw naar ISE gericht voor clientprovisioning zoals in de afbeelding.

| Firefox 🔻 🔘 D      | evice Security Check                                    | +                                             |                           |               |
|--------------------|---------------------------------------------------------|-----------------------------------------------|---------------------------|---------------|
| + https://mgarc    | arz-ise20. <b>example.com</b> :8443/portal/F            | PortalSetup.action?portal=0d                  | 12ed780-6d90-11e5-978e-00 | 5056bf. 🏫 🔻 C |
| cisco              | Client Provisioning Po                                  | ortal                                         |                           |               |
| Device<br>Your com | Security Check<br>puter requires security software to t | be installed before you can o<br><b>Start</b> | connect to the network.   |               |

Indien nodig wordt AnyConnect met Posture en de nalevingsmodule bijgewerkt zoals in de afbeelding wordt getoond.

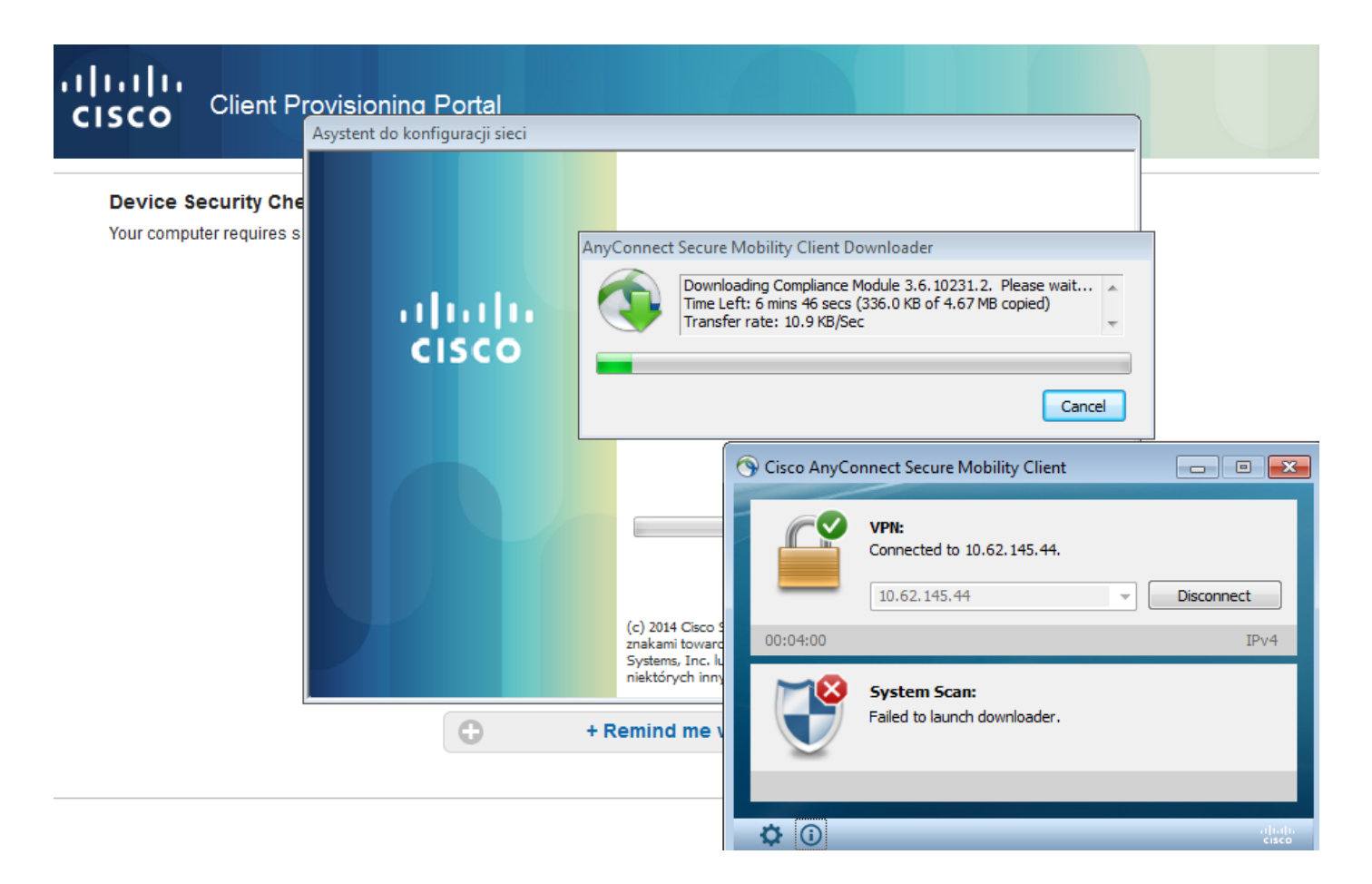

#### Stap 3. Postcontrole en CoA

Postmodule wordt uitgevoerd, ontdekt ISE (het kan nodig zijn om DNS A record voor enroll.cisco.com te hebben om te slagen), download en controleer postvoorwaarden zoals in de afbeelding weergegeven.

| Sisco AnyCo  | nnect Secure Mobility Client                       |                                |
|--------------|----------------------------------------------------|--------------------------------|
|              | VPN:<br>Connected to 10.62.145.44.<br>10.62.145.44 | <ul> <li>Disconnect</li> </ul> |
| 00:02:08     |                                                    | IPv4                           |
|              | System Scan:<br>Checking requirement 1 of 1.       |                                |
| <b>\$</b> () |                                                    | alialia<br>cisco               |

Zodra bevestigd is dat E: De verdeling wordt volledig gecodeerd door Bitmelding, het juiste rapport

wordt naar ISE verzonden zoals in de afbeelding wordt getoond.

| Computer >                                                                                                    | ▼ X                                                                           | Search Computer      |
|----------------------------------------------------------------------------------------------------|-------------------------------------------------------------------------------|----------------------|
| Organize 🔻 AutoPlay Propertie                                                                                                    | s System properties Uninstall or change a program                             | » <u>N</u> = • [] () |
| <ul> <li>★ Favorites</li> <li>▲ Hard Di</li> <li>■ Desktop</li> <li>■ Downloads</li> <li>■ Recent Places</li> <li>③ Cisco AnyConnect Secure Mobility Client</li> </ul> | sk Drives (2)<br>ocal Disk (C:)<br>5,2 GB free of 40,4 GB<br>987 MB free of 0 | )<br>,99 GB          |
| iliuli: AnyConne<br>cisco                                                                                                    | ct Secure Mobility Client                                                     | Ĵ.                   |
| Status Overview                                                                                                    | System Scan                                                                   |                      |
| VPN                                                                                                    | Preferences Statistics Security Products Scan Summary M                       | lessage History      |
| System Scan >                                                                                                    | Updates<br>Required                                                           | Status               |
|                                                                                                    | 1 🧭 Bitlocker                                                                 | Done                 |

Hiermee wordt CoA geactiveerd om een VPN-sessie opnieuw te autoriseren, zoals in de afbeelding.

| alialia le | dentity Se                                                                                | ervices Engine | Hor     | ne • Operations    | Policy                       | <ul> <li>Guest Access</li> </ul> | Administration       | <ul> <li>Work Centers</li> </ul> |                |                                 |
|------------|-------------------------------------------------------------------------------------------|----------------|---------|--------------------|------------------------------|----------------------------------|----------------------|----------------------------------|----------------|---------------------------------|
| RADIUS     | S Livelog                                                                                 | TACACS Livelog | Repo    | rts • Troubleshoot | <ul> <li>Adaptive</li> </ul> | Network Control                  |                      |                                  |                |                                 |
|            | Misconfigured Supplicants (i) Misconfigured Network Devices (i) RADIUS Drops (i)<br>0 0 3 |                |         |                    |                              |                                  |                      |                                  |                |                                 |
| 💼 Sho      | w Live Ses                                                                                | sions 🎡 Add o  | r Remov | e Columns 🔻 🏀 Refi | resh 🚯 Re                    | eset Repeat Counts               |                      |                                  |                |                                 |
| Time       |                                                                                           | ▼ Status D     | )et F   | Repeat C           | y i Ei                       | ndpoint ID 🤅                     | Authorization Policy | Authorization Profiles           | Network Device | Event ()                        |
| 2015-12    | 1-14 14:5                                                                                 | 9:06 🔽         | 0       |                    | 10                           | 0.229.20.45                      |                      | PermitAccess                     | ASA            | Dynamic Authorization succeeded |
| 2015-13    | 1-14 14:5                                                                                 | 9:04 🕕         | ò       | 0 cisco            | 08                           | 8:00:27:81:50:86                 | Default >> ASA VP    | RedirectForPosture               |                | Session State is Postured       |
| 2015-12    | 1-14 14:5                                                                                 | 8:22 🗹         | 0       | cisco              | 08                           | 8:00:27:81:50:86                 | Default >> ASA VP    | RedirectForPosture               | ASA            | Authentication succeeded        |

ASA verwijdert omleiding ACL die volledige toegang biedt. AnyConnect meldt overeenstemming met de afbeelding.

| 🕥 Cisco AnyC | onnect Secure Mobility Client                               | - • •      |
|--------------|-------------------------------------------------------------|------------|
|              | VPN:<br>Connected to 10.62.145.44.<br>10.62.145.44          | Disconnect |
| 00:01:58     |                                                             | IPv4       |
| F            | <b>System Scan:</b><br>Compliant.<br>Network access allowed |            |
| <u> </u>     | Network access allowed.                                     |            |
|              | Hethork decess allowed.                                     |            |

Bovendien kunnen gedetailleerde rapporten over ISE bevestigen dat aan beide voorwaarden is voldaan (**Posture Assesment by Condition** is het nieuwe ISE 2.0 rapport dat elke voorwaarde aantoont). De eerste conditie (hd\_Against\_Bitbereidbereid) controleert op de installatie/het proces, de tweede (hd\_loc\_bitlocker\_especifiek\_1) controleert of de specifieke locatie (E:) volledig versleuteld zoals in de afbeelding wordt weergegeven.

| cisco Identity Services Engine Home       | ▼ Operations | Policy                                                | Guest      | Access   | Administration → W | ork Centers  |                |           |             |                  | 3                                     |  |
|-------------------------------------------|--------------|-------------------------------------------------------|------------|----------|--------------------|--------------|----------------|-----------|-------------|------------------|---------------------------------------|--|
| RADIUS Livelog TACACS Livelog Reports     | Troubleshoot | <ul> <li>Adaptive I</li> </ul>                        | Network Co | ontrol   |                    |              |                |           |             |                  |                                       |  |
|                                           |              |                                                       |            |          |                    |              |                |           |             |                  |                                       |  |
| Report Selector                           | Posture As:  | sessment l                                            | by Cond    | ition    |                    |              |                |           |             |                  |                                       |  |
| Favorites                                 | From 44/44/D | From 11/14/2015 12/00/00 AM to 11/14/2015 02-59-15 DM |            |          |                    |              |                |           |             |                  |                                       |  |
| ISE Reports                               |              |                                                       |            |          |                    |              |                |           |             |                  |                                       |  |
| Audit<br>10 reports                       |              |                                                       |            |          |                    |              |                |           |             |                  |                                       |  |
| <ul> <li>Device Administration</li> </ul> | Logged At    |                                                       | Postur     | Identity | Endpoint ID        | IP Address   | Endpoint OS    | Policy    | Enforcement | Condition Status | Condition name                        |  |
| 4 reports                                 | 2015-11-14 1 | 4:59:04.8                                             | <b>~</b>   | cisco    | 08:00:27:81:50:8   | 10.62.145.44 | Windows 7 Ulti | Bitlocker | Mandatory   | Passed           | hd_loc_bitlocker_specific_1           |  |
| Diagnostics<br>10 reports                 | 2015-11-14 1 | 4:59:04.8                                             |            | cisco    | 08:00:27:81:50:8   | 10.62.145.44 | Windows 7 Ulti | Bitlocker | Mandatory   | Passed           | hd_inst_BitLockerDriveEncryption_6_x  |  |
| ▼ Endpoints and Users                     | 2015-11-14 1 | 4:42:25.7                                             | <b>~</b>   | cisco    | 08:00:27:81:50:8   | 10.62.145.44 | Windows 7 Ulti | Bitlocker | Mandatory   | Passed           | hd_inst_BitLockerDriveEncryption_6_x  |  |
| Authentication Summary                    | 2015-11-14 1 | 4:42:25.7                                             | <b>~</b>   | cisco    | 08:00:27:81:50:8   | 10.62.145.44 | Windows 7 Ulti | Bitlocker | Mandatory   | Failed           | hd_inst_BitLockerDriveEncryption_10_x |  |
| Client Provisioning                       | 2015-11-14 1 | 4:41:52.4                                             | 8          | cisco    | 08:00:27:81:50:8   | 10.62.145.44 | Windows 7 Ulti | Bitlocker | Mandatory   | Passed           | hd_inst_BitLockerDriveEncryption_6_x  |  |
| Current Artive Sessions                   | 2015-11-14 1 | 4:41:52.4                                             | 0          | cisco    | 08:00:27:81:50:8   | 10.62.145.44 | Windows 7 Ulti | Bitlocker | Mandatory   | Skipped          | hd_inst_BitLockerDriveEncryption_10_x |  |
|                                           | 2015-11-14 1 | 4:41:52.4                                             | 8          | cisco    | 08:00:27:81:50:8   | 10.62.145.44 | Windows 7 Ulti | Bitlocker | Mandatory   | Failed           | hd_loc_bitlocker_specific_1           |  |
| External Mobile Device Management         | 2015-11-14 1 | 4:38:46.1                                             | 8          | cisco    | 08:00:27:81:50:8   | 10.62.145.44 | Windows 7 Ulti | Bitlocker | Mandatory   | Passed           | hd_inst_BitLockerDriveEncryption_6_x  |  |
| Identity Mapping                          | 2015-11-14 1 | 4:38:46.1                                             | 8          | cisco    | 08:00:27:81:50:8   | 10.62.145.44 | Windows 7 Ulti | Bitlocker | Mandatory   | Failed           | hd_loc_bitlocker_specific_1           |  |
| Manual Certificate Provisioning           | 2015-11-14 1 | 4:37:23.0                                             | 8          | cisco    | 08:00:27:81:50:8   | 10.62.145.44 | Windows 7 Ulti | Bitlocker | Mandatory   | Passed           | hd_inst_BitLockerDriveEncryption_6_x  |  |
| Posture Assessment by Condition           | 2015-11-14 1 | 4:37:23.0                                             | 8          | cisco    | 08:00:27:81:50:8   | 10.62.145.44 | Windows 7 Ulti | Bitlocker | Mandatory   | Failed           | hd_inst_BitLockerDriveEncryption_10_x |  |
| 🖓 Filters 🗸                               | 2015-11-14 1 | 4:37:23.0                                             | 8          | cisco    | 08:00:27:81:50:8   | 10.62.145.44 | Windows 7 Ulti | Bitlocker | Mandatory   | Failed           | hd_loc_bitlocker_specific_2           |  |
| * Time Range Today *                      | 2015-11-14 1 | 4:35:32.3                                             | 8          | cisco    | 08:00:27:81:50:8   | 10.62.145.44 | Windows 7 Ulti | Bitlocker | Mandatory   | Failed           | hd_inst_BitLockerDriveEncryption_10_x |  |
| Run                                       | 2015-11-14 1 | 4:35:32.3                                             | 8          | cisco    | 08:00:27:81:50:8   | 10.62.145.44 | Windows 7 Ulti | Bitlocker | Mandatory   | Skipped          | hd_loc_bitlocker_specific_1           |  |
| Posture Assessment by Endpoint            | 2015-11-14 1 | 4:32:07.0                                             | 8          | cisco    | 08:00:27:81:50:8   | 10.62.145.44 | Windows 7 Ulti | Bitlocker | Mandatory   | Failed           | hd_inst_BitLockerDriveEncryption_10_x |  |
|                                           | 2015-11-14 1 | 4:32:07.0                                             | 8          | cisco    | 08:00:27:81:50:8   | 10.62.145.44 | Windows 7 Ulti | Bitlocker | Mandatory   | Skipped          | hd_loc_bitlocker_specific_1           |  |

ISE **Posture Assessment by Endpoint** Report bevestigt dat aan alle voorwaarden is voldaan, zoals in de afbeelding te zien is.

#### Posture More Detail Assessment

Time Range: From 11/14/2015 12:00:00 AM to 11/14/2015 11:42:08 PM Generated At: 2015-11-14 23:42:08.257

| Client Details           |                                                          |
|--------------------------|----------------------------------------------------------|
| Username:                | cisco                                                    |
| Mac Address:             | 08:00:27:81:50:86                                        |
| IP address:              | 10.62.145.44                                             |
| Session ID:              | c0a801010001700056473ebe                                 |
| Client Operating System: | Windows 7 Ultimate 64-bit                                |
| Client NAC Agent:        | AnyConnect Posture Agent for Windows 4.2.00096           |
| PRA Enforcement:         | 0                                                        |
| CoA:                     | Received a posture report from an endpoint               |
| PRA Grace Time:          | 0                                                        |
| PRA Interval:            | 0                                                        |
| PRA Action:              | N/A                                                      |
| User Agreement Status:   | NotEnabled                                               |
| System Name:             | ADMIN-KOMPUTER                                           |
| System Domain:           | n/a                                                      |
| System User:             | admin                                                    |
| User Domain:             | admin-Komputer                                           |
| AV Installed:            |                                                          |
| AS Installed:            | Windows Defender;6.1.7600.16385;1.141.3676.0;01/11/2013; |
|                          |                                                          |
| Posture Report           |                                                          |
| Posture Status:          | Compliant                                                |
| Logged At:               | 2015-11-14 14:59:04.827                                  |

## Hetzelfde kan worden bevestigd bij ise-psc.log debugs. Door ISE ontvangen Postaanvraag en antwoord:

2015-11-14 14:59:01,963 DEBUG [portal-http-service28][] cisco.cpm.posture.runtime.PostureHandlerImpl -::c0a801010001700056473ebe:::- Received posture request [parameters: reqtype=validate, userip=10.62.145.44, clientmac=08-00-27-81-50-86, os=WINDOWS, osVerison=1.2.1.6.1.1, architecture=9, provider=Device Filter, state=, ops=1, avpid=, avvname=Microsoft Corp.:!::!::, avpname=Windows Defender:!::!::, avpversion=6.1.7600.16385:!::!::, avpfeature=AS:!::!::!, userAgent=Mozilla/4.0 (compatible; WINDOWS; 1.2.1.6.1.1; AnyConnect Posture Agent v.4.2.00096), session\_id=c0a801010001700056473ebe 2015-11-14 14:59:01,963 DEBUG [portal-http-service28][] cisco.cpm.posture.runtime.PostureHandlerImpl -:cisco:c0a801010001700056473ebe:::- Creating a new session info for mac 08-00-27-81-50-86 2015-11-14 14:59:01,963 DEBUG [portal-http-service28][] cisco.cpm.posture.runtime.PostureHandlerImpl -:cisco:c0a801010001700056473ebe:::- Turning on enryption for endpoint with mac 08-00-27-81-50-86 and os WINDOWS, osVersion=1.2.1.6.1.1

```
2015-11-14 14:59:01,974 DEBUG [portal-http-service28][]
cpm.posture.runtime.agent.AgentXmlGenerator -:cisco:c0a801010001700056473ebe:::- Agent criteria
for rule [Name=bitlocker, Description=, Operating Systems=[Windows All],
Vendor=com.cisco.cpm.posture.edf.AVASVendor@96b084e, Check Type=Installation, Allow older def
date=0, Days Allowed=Undefined, Product Name=[com.cisco.cpm.posture.edf.AVASProduct@44870fea]] -
   ( (hd_inst_BitLockerDriveEncryption_6_x) ) & (hd_loc_bitlocker_specific_1) )
```

#### De reactie op het vereiste van houding (conditie + herstel) is in XML-formaat:

```
2015-11-14 14:59:02,052 DEBUG [portal-http-service28][]
cisco.cpm.posture.runtime.PostureHandlerImpl -:cisco:c0a801010001700056473ebe:::- NAC agent xml
<?xml version="1.0" encoding="UTF-8"?><cleanmachines>
    <version>2</version>
    <encryption>0</encryption>
    <package>
        <id>>10</id>
```

```
<version/>
```

```
<type>3</type>
<optional>0</optional>
<action>3</action>
<check>
<id>hd_loc_bitlocker_specific_1</id>
<category>10</category>
<type>1002</type>
<param>180</param>
```

```
<value_type>2</value_type>
</check>
<check>
```

```
<operation>regex match</operation>
<value>^6\..+$|^6$</value>
<value_type>3</value_type>
</check>
<criteria>( ( ((hd_inst_BitLockerDriveEncryption_6_x) ) &amp;
(hd_loc_bitlocker_specific_1) ) )</criteria>
</package>
</cleanmachines>
```

Nadat het gecodeerde rapport door ISE is ontvangen:

```
2015-11-14 14:59:04,816 DEBUG [portal-http-service28][]
cisco.cpm.posture.runtime.PostureHandlerImpl -:cisco:c0a801010001700056473ebe:::- Decrypting
report
2015-11-14 14:59:04,817 DEBUG [portal-http-service28][]
cisco.cpm.posture.runtime.PostureHandlerImpl -:cisco:c0a801010001700056473ebe:::- Decrypted
report [[
<report><version>1000</version><encryption>0</encryption><key></key><os_type>WINDOWS</os_type><o
sversion>1.2.1.6.1.1</osversion><build_number>7600</build_number><architecture>9</architecture><
user_name>[device-filter-AC]</user_name><agent>x.y.z.d-todo</agent><sys_name>ADMIN-
KOMPUTER</sys_name><ay_suser>admin</sys_user><sys_domain>n/a</sys_domain><sys_user_domain>admin-
Komputer</sys_user_domain><av_ex_vendor_name>Microsoft
Corp.</av_vendor_name><av_prod_name>Windows
Defender</av_prod_name><av_prod_version>6.1.7600.16385</av_prod_version><av_def_version>1.141.36
76.0</av_def_version><av_def_date>01/11/2013</av_def_date><av_prod_features>AS</av_prod_features</av_prod_features</av_prod_features</av_prod_features</av_prod_features</av_prod_features</av_prod_features</av_prod_features</av_prod_features</av_prod_features</av_prod_features</av_prod_features</a>
```

```
></av><package><id>10</id><status>1</status><check><chk_id>hd_loc_bitlocker_specific_1</chk_id>
```

```
</check><check><chk_id>hd_inst_BitLockerDriveEncryption_6_x</chk_id><chk_status>1></check></pack
age></report> ]]
```

```
Station is gemarkeerd als compatible en ISE stuurt CoA:
2015-11-14 14:59:04,823 INFO
                               [portal-http-service28][]
cisco.cpm.posture.runtime.PostureManager -: cisco: c0a801010001700056473ebe: :: - Posture state is
compliant for endpoint with mac 08-00-27-81-50-86
2015-11-14 14:59:06,825 DEBUG [pool-5399-thread-1][] cisco.cpm.posture.runtime.PostureCoA -
:cisco:c0a801010000f0005647358b:::- Posture CoA is triggered for endpoint [08-00-27-81-50-86]
with session [c0a801010001700056473ebe
De laatste configuratie wordt ook verzonden door ISE:
2015-11-14 14:59:04,827 DEBUG [portal-http-service28][]
cisco.cpm.posture.runtime.PostureHandlerImpl -:cisco:c0a801010001700056473ebe:::- Sending
response to endpoint 08-00-27-81-50-86 http response [[ <!--X-Perfigo-DM-Error=0--><!--error=0--
><!--X-Perfigo-DmLogoff-Exit=0--><!--X-Perfigo-Gp-Update=0--><!--X-Perfigo-Auto-Close-Login-
Scr=0--><!--X-Perfigo-Auto-Close-Login-Scr-Time=0--><!--user role=--><!--X-Perfigo-OrigRole=--
><!--X-Perfigo-UserKey=dummykey--><!--X-Perfigo-RedirectUrl=--><!--X-Perfigo-ShowInfo=--><!--X-
Perfigo-Session=--><!--X-Perfigo-SSO-Done=1--><!--X-Perfigo-Provider=Device Filter--><!--X-
Perfigo-UserName=cisco--><!--X-Perfigo-DHCP-Release-Delay=4--><!--X-Perfigo-DHCP-Renew-Delay=1--
><!--X-Perfigo-Client-MAC=08:00:27:81:50:86--> ]]
Deze stappen kunnen ook vanaf de clientzijde (AnyConnect DART) worden bevestigd:
            : 11/14/2015
Date
Time
            : 14:58:41
           : Warning
Туре
            : acvpnui
Source
Description : Function: Module::UpdateControls
File: .\Module.cpp
Line: 344
No matching element found for updating: [System Scan], [label], [nac_panel_message_history],
```

```
[Scanning system ... ]
```

Date : 11/14/2015 : 14:58:43 Time Туре : Warning Source : acvpnui Description : Function: Module::UpdateControls File: .\Module.cpp Line: 344 No matching element found for updating: [System Scan], [label], [nac\_panel\_message\_history], [Checking requirement 1 of 1. ] : 11/14/2015 Date : 14:58:46 Time : Warning Type Source : acvpnui Description : Function: CNacApiShim::PostureNotification File: .\NacShim.cpp Line: 461 Clearing Posture List. Voor een succesvolle sessie meldt AnyConnect UI-systeem Scannen/berichtengeschiedenis: 14:41:59 Searching for policy server. 14:42:03 Checking for product updates... 14:42:03 The AnyConnect Downloader is performing update checks... 14:42:04 Checking for profile updates... 14:42:04 Checking for product updates... 14:42:04 Checking for customization updates... 14:42:04 Performing any required updates... 14:42:04 The AnyConnect Downloader updates have been completed. 14:42:03 Update complete. 14:42:03 Scanning system ... 14:42:05 Checking requirement 1 of 1. 14:42:05 Updating network settings. 14:42:10 Compliant.

BUGS<u>CISCOux15941</u> - ISE 2.0 en AC 4.2 posture bitlocker encryptie met locatiefalen (teken

voor \ / niet ondersteund) **Problemen oplossen**Deze sectie verschaft informatie die u kunt gebruiken om problemen met uw configuratie op te lossen. Als het eindpunt niet compatibel is, wordt het gerapporteerd door AnyConnect UI (ook geconfigureerd herstel) zoals in de afbeelding.

| 🕥 Cisco AnyConne                      | ct Secure Mobility Client                                          |                      | 23     |
|---------------------------------------|--------------------------------------------------------------------|----------------------|--------|
| System Scan Sun<br>Update Details     | nmary                                                              |                      | 30%    |
| 1 Update(s) Req<br>Updates are needer | <b>uired</b><br>d on your computer before you can join the network |                      |        |
|                                       | Updates                                                            | Status               |        |
| Required                              |                                                                    |                      | ^      |
| 1 🔯                                   | Bitlocker                                                          | Click Start to begin |        |
|                                       |                                                                    |                      |        |
|                                       |                                                                    |                      |        |
|                                       |                                                                    |                      |        |
| Bitlocker (Requi                      | red)                                                               |                      |        |
| Bitlocker encryption                  | not enabled on the endpoint. Station not compliant.                |                      | *      |
|                                       |                                                                    |                      |        |
|                                       |                                                                    |                      | -      |
|                                       |                                                                    |                      | Start  |
|                                       |                                                                    |                      |        |
| Time Remaining:                       | 00:03:29                                                           | Hide                 | Cancel |

# ISE kan de gegevens over de falende omstandigheden, zoals in de afbeelding, verstrekken.

| cisco Identity Services Engine Home   | Operations     Police                                 | cy 🔸 Gue | st Access | Administration   | <ul> <li>Work Centers</li> </ul> |                |           |             |           |                                       |  |
|---------------------------------------|-------------------------------------------------------|----------|-----------|------------------|----------------------------------|----------------|-----------|-------------|-----------|---------------------------------------|--|
| RADIUS Livelog TACACS Livelog Reports | Troubleshoot   Adaptive Network Control               |          |           |                  |                                  |                |           |             |           |                                       |  |
|                                       |                                                       |          |           |                  |                                  |                |           |             |           |                                       |  |
| Report Selector                       | Alector Posture Assessment by Condition               |          |           |                  |                                  |                |           |             |           |                                       |  |
| Favorites                             |                                                       |          |           |                  |                                  |                |           |             |           |                                       |  |
| ISE Reports                           | TUTI 11/14/2013 12/00/04/R (0 11) FI/2013 02/30/38 PM |          |           |                  |                                  |                |           |             |           |                                       |  |
| Audit<br>10 reports                   |                                                       |          |           |                  |                                  |                |           |             |           |                                       |  |
| Device Administration                 | Logged At                                             | Postur   | Identit   | Endpoint ID      | IP Address                       | Endpoint OS    | Policy    | Enforcement | Condition | Condition name                        |  |
| 4 reports                             | 2015-11-14 14:35:32                                   | .3 ⊗     | cisco     | 08:00:27:81:50:8 | 10.62.145.44                     | Windows 7 Ulti | Bitlocker | Mandatory   | Failed    | hd_inst_BitLockerDriveEncryption_10_x |  |
| 10 reports                            | 2015-11-14 14:35:32                                   | .3 📀     | cisco     | 08:00:27:81:50:8 | 10.62.145.44                     | Windows 7 Ulti | Bitlocker | Mandatory   | Skipped   | hd_loc_bitlocker_specific_1           |  |
| ▼ Endpoints and Users                 | 2015-11-14 14:32:07                                   | .0 😵     | cisco     | 08:00:27:81:50:8 | 10.62.145.44                     | Windows 7 Ulti | Bitlocker | Mandatory   | Failed    | hd_inst_BitLockerDriveEncryption_10_x |  |
| Authentication Summary                | 2015-11-14 14:32:07                                   | .0 🛞     | cisco     | 08:00:27:81:50:8 | 10.62.145.44                     | Windows 7 Ulti | Bitlocker | Mandatory   | Skipped   | hd_loc_bitlocker_specific_1           |  |
| Client Provisioning                   |                                                       |          |           |                  |                                  |                |           |             |           |                                       |  |
| Current Active Sessions               |                                                       |          |           |                  |                                  |                |           |             |           |                                       |  |
| External Mobile Device Management     |                                                       |          |           |                  |                                  |                |           |             |           |                                       |  |
| Identity Mapping                      |                                                       |          |           |                  |                                  |                |           |             |           |                                       |  |
| Manual Certificate Provisioning       |                                                       |          |           |                  |                                  |                |           |             |           |                                       |  |
| Posture Assessment by Condition       |                                                       |          |           |                  |                                  |                |           |             |           |                                       |  |
| Y Filters ↓<br>* Time Range Today ▼   |                                                       |          |           |                  |                                  |                |           |             |           |                                       |  |
| Run                                   |                                                       |          |           |                  |                                  |                |           |             |           |                                       |  |

Dit kan ook worden gecontroleerd aan de hand van de CLI-logbestanden (voorbeelden van de logbestanden in sectie verify). **Gerelateerde informatie** 

- Een externe server configureren voor security applicatie, gebruikersautorisatie
- Cisco ASA Series 5000 Series VPN CLI-configuratiegids, 9.1
- <u>Administrator-gids voor Cisco Identity Services Engine, release 2.0</u>
- Technische ondersteuning en documentatie Cisco Systems